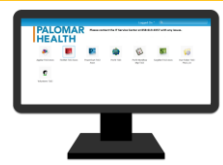

Nursing Instructors and Students

## Introduction

The purpose of this guide is to provide nursing instructors and students the opportunity to practice nursing documentation skills in a simulated environment.

- > Computer training should occur at school as Palomar Health cannot provide a room for training
- Contact the Palomar Health HELP desk for any issues at 858-613-4357

## Train Domain Student Credentials

| Role          | Username                 | Password | Patient           |
|---------------|--------------------------|----------|-------------------|
| Student Nurse | CCDIRNSTU1 - CCDIRNSTU45 | ccdi     | POMNSO, ONE-FORTY |

## Accessing the Train Domain

- 1. Open your internet browser (i.e. Internet Explorer, Chrome) and enter or type the following URL into the address bar: <u>https://paloca.cernerworks.com/Citrix/T163aWeb/</u>
- 2. Log in with your Palomar Health academic credentials Username: ID#; Password (fig. 1)

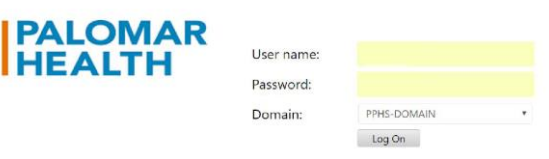

Figure 1

**NOTE:** If this is your first time logging in, enter #PalomarLast4ofSSN (i.e. #Palomar1234) within the password field. This is a temporary password and it will prompt you to change your password.

- 3. Determine whether you already have the Citrix Receiver application installed on your PC.
  - a. If you have the Citrix Receiver installed, skip to **step 4**.
  - b. If you do not have the Citrix Receiver installed, click on **Download Receiver for Windows** at the very bottom left of your window.
  - c. b. Click on the **CitrixReceiver.exe** file that will appear at the bottom of your window. See example screen shots below for Chrome (fig. 2) and Internet Explorer (fig. 3).
  - d. The Citrix Receiver Set-up will open when the download is complete.

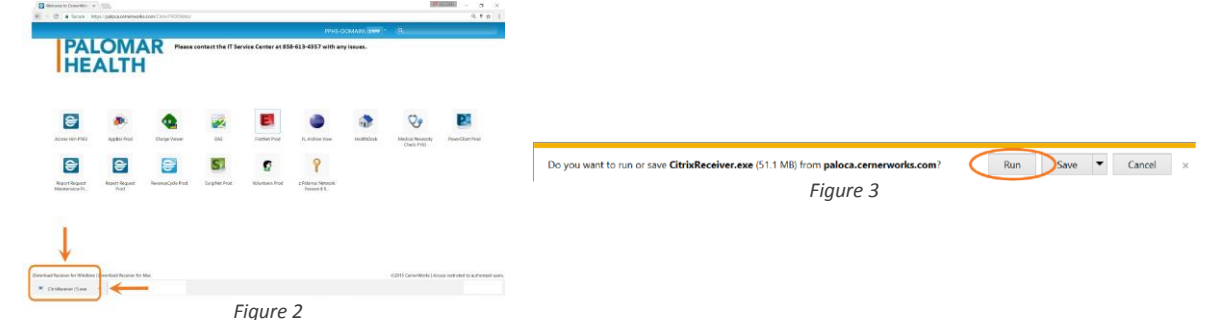

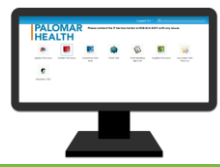

Nursing Instructors and Students

- e. You may get a pop-up asking if you would like this program to make changes to your computer. Select Allow. (Please note that this pop-up varies by browser.)
- f. In the Citrix Receiver Setup Window, click on Install (fig. 4).

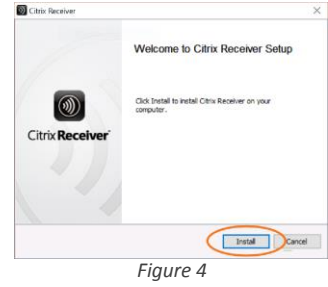

g. Click on Finish when you receive the "Installed Successfully" window (fig. 4.1). You do not need to add an account.

| Citrix Recei | 107                                                                                                    |
|--------------|----------------------------------------------------------------------------------------------------|
| Ci           | rix <b>Receiver</b> ™                                                                                                    |
|              | Installed successfully:<br>If you received instructions to set up Receiver with your email or<br>a server address, click Add Account. |
|              |                                                                                                    |
|              | Add Account Finish                                                                                                    |
|              | Figure 4.1                                                                                                    |

- 4. Return to the *Cerner Works applications* screen in your open internet browser window.
- 5. Click the **PowerChart T163 Anon** icon.
- Depending on your internet browser, PowerChart may first drop into a launch bar or request confirmation to launch. See example screen shots below for Chrome (fig. 5) and Internet Explorer (fig. 6).

|                                                                                                    | Legged On * (9),                                                                                                    |   | Internet Explorer Security                                                                                                    |  |
|----------------------------------------------------------------------------------------------------|----------------------------------------------------------------------------------------------------|---|----------------------------------------------------------------------------------------------------|--|
| HEALTH                                                                                                    | nact the IT Service Center at 858-613-4557 with any issues.                                                                                                    | ۲ | A website wants to open web content using this program on your computer                                                                                                    |  |
| e e e e e e e e e e e e e e e e e e e                                                                           | Constant Participante Santa Santa S |   | This program will open outside of Protected mode. Internet Explorer's Protected mode helps protect your computer. If you do not trust this website, do not open this program.  Publisher: Citrix Systems, Inc Do not show me the warning for this program again |  |
| ended being to dependence being to the     ended being to dependence to dependence     Click here to dependence | CNIT Develop to [ Loses serviced to address of uses<br>Record 3                                                                                                    |   | Allow                                                                                                    |  |
|                                                                                                    | Figure 5                                                                                                    |   | Figure 6                                                                                                    |  |

7. Enter the Train Domain Student Credentials -Username and Password (fig. 7). Click OK.

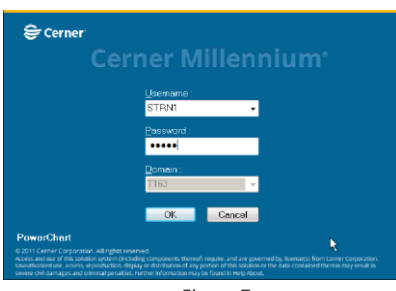

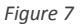